# vManage에서 경보 이메일 알림 구성

#### 목차

소개 <u>사전 요구 사항</u> <u>요구 사항</u> <u>사용되는 구성 요소</u> <u>구성</u> 이메일 임계값 로그 다음을 확인합니다. 이메일 확인 문제 해결 <u>기타 유효성 검사</u> <u>기타 오류 로그</u>

#### 소개

이 문서에서는 네트워크에서 발생하는 이벤트에 대해 vManage를 통해 이메일 알림을 구성하고 전 송하는 방법에 대해 설명합니다.

### 사전 요구 사항

요구 사항

vManage에 대한 지식이 있으며 vManage 버전이 18.3.0 이상인지 확인하는 것이 좋습니다.

#### 사용되는 구성 요소

이 문서는 특정 소프트웨어 및 하드웨어 버전으로 한정되지 않습니다.

이 문서의 정보는 특정 랩 환경의 디바이스를 토대로 작성되었습니다. 이 문서에 사용된 모든 디바 이스는 초기화된(기본) 컨피그레이션으로 시작되었습니다. 현재 네트워크가 작동 중인 경우 모든 명령의 잠재적인 영향을 미리 숙지하시기 바랍니다.

### 구성

이메일 알림을 활성화하려면 이러한 단계를 구성해야 합니다.

1. Administration(관리) > Settings(설정)에서 Email Notifications(이메일 알림)를 편집합니다.

2. Monitor(모니터) > Alarms(경보)에서 Email Notifications(이메일 알림)를 구성합니다.

1단계. vManage Dashboard(대시보드)에서 Administration(관리) > Settings(설정) > Email Notifications(이메일 알림) > Edit(편집)로 이동하고 Enable Email Notifications(이메일 알림 활성화) 섹션을 구성합니다. 스크린샷 예입니다.

| Email Notifications                                                                                                  | Enabled                                 |  |  |  |
|----------------------------------------------------------------------------------------------------|-----------------------------------------|--|--|--|
| Enable Email Notifications: <ul> <li>Enable</li> <li>Enable</li> <li>Security:</li> <li>None</li> <li>SSL</li> </ul> | I O Disabled                            |  |  |  |
| SMTP Server                                                                                                    | SMTP Port                               |  |  |  |
| smtp.gmail.com                                                                                                    | 465                                     |  |  |  |
| From address<br>vmanage@viptela.com                                                                                  | Reply to address<br>vmanage@viptela.com |  |  |  |
| Use SMTP Authentication<br>Username/Email Address                                                                    | Password                                |  |  |  |
| @gmail.com                                                                                                    | ••••••                                  |  |  |  |
| Save Cancel                                                                                                    |                                         |  |  |  |

선택에 따라 From 주소를 선택할 수 있지만 도메인 이름이 메일 서버와 일치해야 합니다. 예를 들어 <..username..>@cisco.com과 회신 주소는 noreply@cisco.com입니다. 회신이 있는 경우 vManage에서 이를 캡처하지 않기 때문입니다. 이 시나리오는 응답 없는 주소가 포함된 자동 생성 된 이메일과 유사합니다.

사용자가 GMail SMTP 서버를 사용하는 경우, GMail이 서드파티 애플리케이션과 통합되는 방식이 변경되었습니다. 예를 들어, vManage는 GMail용 타사 앱입니다. 2단계 검증과 앱 비밀번호가 활 성화되었는지 확인해야 합니다. Google 계정 관리 아래의 보안 탭에서 설정할 수 있습니다. vManage 설정에서 SMTP 인증을 활성화하는 경우 app-password를 사용해야 합니다.

| Security             | 2-Step Verification | 🕑 On       |
|----------------------|---------------------|------------|
| People & sharing     |                     |            |
| <b>—</b> • • • • • • | App passwords       | 1 password |

2단계. 여기에는 심각도, 경보 이름, 이메일 목록 및 WebHook URL과 같은 하위 단계가 포함됩니다

#### 샘플 스크린샷:

| MONITOR   ALARMS                                  |                            |        |        | Email Notifications |
|---------------------------------------------------|----------------------------|--------|--------|---------------------|
|                                                   |                            |        |        |                     |
|                                                   |                            |        |        |                     |
|                                                   |                            |        |        |                     |
| Name tost2                                        |                            |        |        |                     |
| lesiz                                             |                            |        |        |                     |
| Notification Configuration                        |                            | _      | _      | _                   |
| Notification Configuration                        |                            |        |        |                     |
| Couverity                                         |                            |        |        |                     |
| Critical X Major X Minor X Madium X               |                            |        |        |                     |
|                                                   |                            |        |        |                     |
|                                                   |                            |        |        |                     |
| Alarm Name                                        |                            |        |        |                     |
| Interface Admin State Change ×                    |                            |        |        |                     |
|                                                   |                            |        |        |                     |
| Account Details                                   |                            |        |        |                     |
| Email 2 Emails                                    |                            |        |        |                     |
| Entan                                             | mail List                  |        |        | ×                   |
| Email Threshold (Maximum emails sent in a minute) |                            |        |        |                     |
|                                                   | Email Address (Maximum 10) |        |        |                     |
| WebHook                                           | Email Address (Maximum To) |        |        |                     |
|                                                   | 1@gmail.com                | •      |        |                     |
| Username                                          | @vintela.com               | 0      |        |                     |
|                                                   |                            | •      |        |                     |
|                                                   | Add Email                  |        |        |                     |
| WebHook URL                                       |                            |        |        |                     |
|                                                   |                            |        |        |                     |
|                                                   |                            |        |        |                     |
| Select Devices                                    |                            |        | Save   | Cancel              |
|                                                   |                            |        |        |                     |
| All Devices Custom                                |                            |        |        |                     |
|                                                   |                            |        |        |                     |
|                                                   |                            |        |        |                     |
|                                                   |                            |        |        |                     |
|                                                   |                            |        |        |                     |
|                                                   |                            |        |        |                     |
|                                                   |                            |        |        |                     |
|                                                   |                            |        |        |                     |
|                                                   |                            |        |        |                     |
|                                                   |                            |        |        |                     |
|                                                   |                            |        |        |                     |
|                                                   |                            |        |        |                     |
|                                                   |                            |        |        |                     |
|                                                   |                            |        |        |                     |
|                                                   |                            |        |        |                     |
|                                                   |                            | Undate | Cancel |                     |
|                                                   |                            | opuare |        |                     |

특정 이벤트나 업데이트에 대해 로컬 시스템에 알리기 위해 외부 시스템에서 사용하는 웹훅입니다. API 호출과 같습니다.

반대 방향으로. HTTP POST는 vManage에서 이를 수신 대기하는 모든 서비스로 전송될 수 있습니 다. 예를 들어, vManage에서 AWS의 "서버를 사용하지 않는" 코드를 표시하는 웹 훅을 설정하면 조 직의 여러 사용자를 페이징하는 이벤트가 실행됩니다. 이러한 작업을 수행하기 위해 연결할 수 있 는 몇 가지 온라인 서비스가 있습니다. https://testwebhooks.com/을 <u>참조하십시오.</u>

또 다른 예는 vManage 웹훅을 수신하기 위해 슬랙(slack)에서 무언가를 생성하는 것입니다. https://api.slack.com/incoming-webhooks을 참조하십시오<u>.</u>

## 이메일 임계값

Email Notifications(이메일 알림) 페이지에 임계값 필드가 있습니다. Monitor(모니터) > Alarms(경보) > Email Notifications(이메일 알림)로 이동합니다.

이 필드는 분당 수신하고자 하는 이메일 수를 나타냅니다. 기본적으로 분당 최대 5개의 이메일이 전 송됩니다. 이메일이 해당 임계값을 초과하면 이미지에 표시된 것처럼 메시지가 수신됩니다. 이메일

5

이 5분 동안 전송되지 않으면 임계값이 새로 시작됩니다. <sup>Email Threshold (Maximum emails sent in a minute)</sup>

문서의 나머지 부분에서는 "이메일 알림"의 사용법을 캡처합니다.

#### 로그

vManage 로그를 확인합니다. /var/log/nms/vmanage-server.log

28-Jul-2018 15:51:41,847 UTC INFO [<u>ts\_wmanage</u>] [NotificationsConsumer] (<u>wmanage-akka.actor.default-dispatcher.11</u>) [default] Sending email...... 28-Jul-2018 15:51:41,854 UTC INFO [<u>ts\_wmanage</u>] [NotificationsConsumer] (<u>wmanage-akka.actor.default-dispatcher.14</u>) [default] Recipient to : 28-Jul-2018 15:51:41,894 UTC INFO [<u>ts\_wmanage</u>] [NotificationsConsumer] (<u>wmanage-akka.actor.default-dispatcher.14</u>) [default] Sending email...... 28-Jul-2018 15:51:41,903 UTC INFO [<u>ts\_wmanage</u>] [NotificationsConsumer] (<u>wmanage-akka.actor.default-dispatcher.14</u>) [default] Recipient to : 28-Jul-2018 15:51:41,903 UTC INFO [<u>ts\_wmanage</u>] [NotificationsConsumer] (<u>wmanage-akka.actor.default-dispatcher.14</u>] [default] Recipient to : 28-Jul-2018 15:51:41,903 UTC INFO [<u>ts\_wmanage</u>] [NotificationsConsumer] (<u>wmanage-akka.actor.default-dispatcher.14</u>] [default] Recipient to : 28-Jul-2018 15:51:41,903 UTC INFO [<u>ts\_wmanage</u>] [NotificationsConsumer] [<u>wmanage-akka.actor.default-dispatcher.14</u>] [default] Recipient to : 28-Jul-2018 15:51:41,903 UTC INFO [<u>ts\_wmanage</u>] [NotificationsConsumer] [<u>wmanage-akka.actor.default-dispatcher.14</u>] [default] Recipient to : 3.com, from vmanage@viptela.com to vmanage@viptela.com to vmanag

# 다음을 확인합니다.

vManage-Dashboard를 통해 확인합니다. 이미지에 표시된 대로 Monitor(모니터) > Audit Log(감사 로그)로 이동합니다.

| Timestamp                  | User   | User IP | Message                                         | Module        | Feature            | Device     | Task ID |     |
|----------------------------|--------|---------|-------------------------------------------------|---------------|--------------------|------------|---------|-----|
| 28 Jul 2018 8:51:44 AM PDT | system | 1.1.1.5 | Email sent to I@gmail.com                       | Email         | Email              | -          | -       | ••• |
| 28 Jul 2018 8:51:43 AM PDT | system | 1.1.1.5 | Email sent to v _ @gmail.com                    | Email         | Email              | -          | -       | ••• |
| 28 Jul 2018 8:51:42 AM PDT | system | 1.1.1.5 | Configuration change event - Device in CLI mode | device-config | device-config-sync | 11.1.1.254 | -       | ••• |

# 이메일 확인

From: v @gmail.com Subject: [NETWORK EVENT]CriticalInterface\_Admin\_State\_Change Date: July 28, 2018 at 8:51:41 AM PDT To: @viptela.com Reply-To: vmanage@viptela.com

\*\*\* This is an automatically generated email, please do not reply \*\*\*
An event with following details happened in your network:
Severity: Critical
Event: Interface Admin State Change
Devices: [11.1.1.254]
Hostnames: [ts\_vedge\_w1]
Occurred on: Sat Jul 28 15:51:41 UTC 2018

### 문제 해결

이 섹션에서는 컨피그레이션 문제를 해결하는 데 사용할 수 있는 정보를 제공합니다.

Audit-Log 확인:

현재 vManage Audit-Log에서 이메일이 전송되었을 수 있다고 말할 수 있지만 실제로는 이메일이 수신되지 않는 문제가 있습니다. 이미지에 표시된 대로 in/var/log/nms/vmanage-server.log 파일을 통해 이를 확인할 수 있습니다.

| Timestamp                                                                                                    | User User IP |                 |                                               |       |       |                              |      |     |
|----------------------------------------------------------------------------------------------------|--------------|-----------------|-----------------------------------------------|-------|-------|------------------------------|------|-----|
| 28 Jul 2018 11:49:49 AM PDT                                                                                                    | admin        | 128.107.241.169 | Email Notification EmailNotifications updated | Email | Email |                              | -    |     |
| 28 Jul 2018 11:48:42 AM PDT                                                                                                    | system       | 1.1.1.5         | Email sent to                                 | Email | Email |                              |      | ••• |
|                                                                                                    |              |                 |                                               |       |       |                              |      |     |
| 28-Jul-2018 18:48:42,963 UTC INFO [ts_vmanage] [NotificationsConsumer] (vManage-akka.actor.default-dispatcher-13)  default  Sending email                                                                                                    |              |                 |                                               |       |       |                              |      |     |
| 28-Jui-2018 18:48:42,3/9 UIC INTO ITS_vmanage] [Notificationsconsumer] (vmanage-axka.actor.derault-dispatcher-13) [derault] Hecipient to@com, from vmanage@viptela.com to<br>ymanage@viptela.com                                                            |              |                 |                                               |       |       |                              |      |     |
| 28-JUL-2018 18:48:44,280 UIC ERKOR ( <u>IS vmanage) (Notificationsconsumer</u> ) (vmanage-akka.actor.default-dispatcher-13) [default] Sending ema:<br>javax.mail.AuthenticationFailedException: 535-5.7.8 Username and Password not accepted. Learn more at |              |                 |                                               |       |       | oing email notification fait | 80 : |     |

모든 이메일 알림이 일관성 있게 생성되는 것은 아닙니다.

첫째, 이벤트 집합에 대해 생성되는 경보 수에 따라 달라집니다. vManage는 관련된 이벤트를 하나 의 경보에 결합하려고 시도합니다. 그렇지 않은 경우 여러 경보를 동시에 생성합니다. 생성된 각 경 보 및 규칙에 대해 이메일이 있습니다. 이메일 알림은 이벤트가 아닌 알람에 연결됩니다.

두 번째로, 첫 번째 규칙에서 여러 경보가 있는 경우 해당 규칙 일치에 대해 전송된 이메일은 1개뿐 입니다. 개별 이벤트에 대해 여러 이메일을 사용하려면 개별 규칙을 정의해야 합니다.

vmanage-server.logs의 "사용자 이름 및 비밀번호가 허용되지 않음":

스크린샷에서 볼 수 있듯이 "사용자 이름 및 비밀번호가 허용되지 않습니다. 자세히 알아보기 at

535 5.7.8<u>https://support.google.com/mail/?p=BadCredentials</u> m92sm8305479qte.50 - gsmtp." 0

러한 경우에도 vManage 감사 로그에 이메일이 실제로 전송한 것으로 표시될 수 있습니다.

기본적으로 Gmail 계정은 매우 안전합니다. 비 Gmail 툴의 Gmail SMTP를 사용하면 이메일이 차단 됩니다. 이를 테스트하려면 다음 단계를 수행하십시오.

- 1. Gmail에 로그인합니다.
- 2. URL ashttps://www.google.com/settings/security/lesssecureapps에 <u>액세스합니다.</u>
- 3. 켜기를 선택합니다.

그러면 지정된 이메일 계정에서 이메일 알림을 받을 수 있습니다.

이메일 알림 전송 실패:

경우에 따라 생성된 이메일이 메일 서버에 의해 거부되는 것을 볼 수 있습니다. 이는 이미 제공된 계 정 컨피그레이션이 잘못되었거나 액세스 권한이 부여되지 않은 경우일 수 있습니다. 로그에서 SendAsDeniedException 메시지를 볼 수 있습니다.

03-Dec-2018 15:46:37,177 CST ERROR [ts\_vManage][EmailNotiUtil] (default task-84) |default| Sending emai STOREDRV.Submission.Exception:SendAsDeniedException.MapiExceptionSendAsDenied; Failed to process messag with message Cannot submit message.

또 다른 사용 사례는 사용자가 하루에 보낼 수 있는 이메일 메시지 수가 SMTP 서버마다 다르다는 것입니다. vManage에서 다음 로그 메시지를 볼 수 있습니다.

"Sending email notification failed : com.sun.mail.smtp.SMTPSendFailedException: 550 5.4.5 Daily user se

예를 들어 Gmail: https://support.google.com/a/answer/166852인 경우 제한이 <u>있습니다.</u>

아래 메시지 중 하나가 표시되면 vManage와 메일 서버 간 통신의 패킷 캡처를 수집합니다.

1. 메일 서버에서 응답이 있는지 확인합니다.

"Sending email notification failed : javax.mail.MessagingException: Could not connect to SMTP host: mai

"Sending email notification failed : javax.mail.MessagingException: Could not convert socket to TLS;"

아래 캡처와 유사한 방식으로 인증서 다음에 오류가 발생하는 경우

2. 메일 서버에 있는 인증서의 유효성을 확인합니다.

| tcp.stream eq 0                         |                        |                       |            |         | 🔀 🗔 💌 Expression 🗧 🕂                                                                                                 |
|-----------------------------------------|------------------------|-----------------------|------------|---------|----------------------------------------------------------------------------------------------------|
| No. Time                                | Source                 | Destination           | Protocol   | Length  | info                                                                                                    |
| 1 2020-05-30 20:49:55.736316            |                        |                       | TCP        | 74      | 45798-25 [SYN] Seq=0 Win=14600 Len=0 MSS=1460 SACK_PERM=1 TSval=2983638644 TSecr=0 WS=128                            |
| 2 2020-05-30 20:49:55.744878            |                        |                       | TCP        | 74      | 25-45798 [SYN, ACK] Seq=0 Ack=1 Win=14480 Len=0 MSS=1380 SACK_PERM=1 TSval=999079853 TSecr=2983638644 WS=128         |
| 3 2020-05-30 20:49:55.744891            |                        |                       | TCP        | 66      | 45798→25 [ACK] Seq=1 Ack=1 Win=14720 Len=0 TSval=2983638653 TSecr=999079853                                          |
| 4 2020-05-30 20:49:55.755094            |                        |                       | SMTP       | 150     | S: 220 **********************************                                                                            |
| 5 2020-05-30 20:49:55.755109            |                        |                       | TCP        | 66      | 45798→25 [ACK] Seq=1 Ack=85 Win=14720 Len=0 TSval=2983638663 TSecr=999079863                                         |
| 6 2020-05-30 20:49:55.755204            |                        |                       | SMTP       | 94      | C: EHLO localhost.localdomain                                                                                        |
| 7 2020-05-30 20:49:55.763506            |                        |                       | TCP        | 66      | 25-45798 [ACK] Seq=85 Ack=29 Win=14592 Len=0 TSval=999079872 TSecr=2983638663                                        |
| 8 2020-05-30 20:49:55.763877            |                        |                       | SMTP       | 266     | S: 250 mail   250 PIPELINING   250 AUTH LOGIN PLAIN   250 AUTH=LOGIN PLAIN   250 XXXXXXXXXXXXXXXXXXXXXXXXXXXXXXXXXXX |
| 9 2020-05-30 20:49:55.763915            |                        |                       | SMTP       | 76      | C: STARTTLS                                                                                                    |
| 10 2020-05-30 20:49:55.772400           |                        |                       | SMTP       | 90      | S: 220 Ready to start TLS                                                                                            |
| 11 2020-05-30 20:49:55.772925           |                        |                       | TLSv1      | 314     | Client Hello                                                                                                    |
| 12 2020-05-30 20:49:55.783568           |                        |                       | TLSv1      | 993     | Server Hello, Certificate, Server Key Exchange, Server Hello Done                                                    |
| 13 2020-05-30 20:49:55.783945           |                        |                       | TLSv1      | 73      | Alert (Level: Fatal, Description: Certificate Unknown)                                                               |
| 14 2020-05-30 20:49:55.783980           |                        | _                     | TCP        | 66      | 45798-25 [FIN, ACK] Seq=294 Ack=1236 Win=17536 Len=0 TSval=2983638692 TSecr=999079891                                |
| 15 2020-05-30 20:49:55.792412           |                        |                       | TCP        | 66      | 25-45798 [FIN, ACK] Seq=1236 Ack=295 Win=15616 Len=0 TSval=999079900 TSecr=2903638692                                |
| L 16 2020-05-30 20:49:55.792422         |                        |                       | TCP        | 66      | 45/98-25 [ACK] Seq=295 ACK=1237 Win=17536 Len=0 T5val=2983638700 TSecr=999079900                                     |
| ▶ Frame 12: 993 bytes on wire (7944 bit | s), 993 bytes captured | i (7944 bits)         |            |         |                                                                                                    |
| ▶ Ethernet II, Src: a2:60:94:00:00:02 ( | a2:60:94:00:00:02), D: | st: Vmware e7:6c:e1   | (00:0c:29: | e7:6c:e | 1)                                                                                                    |
| Internet Protocol Version 4.            |                        | -                     |            |         |                                                                                                    |
| ▶ Transmission Control Protocol, Src Po | rt: 25, Dst Port: 45/9 | 98, Seg: 309, Ack: 21 | 87, Len: 9 | 27      |                                                                                                    |
| v Secure Sockets Layer                  |                        |                       |            |         |                                                                                                    |
| ▶ TLSv1.2 Record Layer: Handshake Pro   | otocol: Server Hello   |                       |            |         |                                                                                                    |
| TLSv1.2 Record Layer: Handshake Pro     | otocol: Certificate    |                       |            |         |                                                                                                    |
| Content Type: Handshake (22)            |                        |                       |            |         |                                                                                                    |
| Version: TLS 1.2 (0x0303)               |                        |                       |            |         |                                                                                                    |
| Length: 609                             |                        |                       |            |         |                                                                                                    |
|                                         |                        |                       |            |         |                                                                                                    |
| Handshake Type: Certificate (1          | 11)                    |                       |            |         |                                                                                                    |
| Length: 605                             |                        |                       |            |         |                                                                                                    |
| Certificates Length: 602                |                        |                       |            |         |                                                                                                    |
| v Certificates (602 bytes)              |                        |                       |            |         |                                                                                                    |
| Certificate Length: 599                 |                        |                       |            |         |                                                                                                    |
| v Certificate: 30820253308201           | lbc020111300d06092a864 | 886f70d010105         |            |         |                                                                                                    |
| v signedCertificate                     |                        |                       |            |         |                                                                                                    |
| serialNumber: 17                        |                        |                       |            |         |                                                                                                    |
| ▶ signature (sha1WithRSA                | AEncryption)           |                       |            |         |                                                                                                    |
| ▶ issuer, runSequence (@                | 3)                     |                       |            |         |                                                                                                    |
| validity                                |                        |                       |            |         |                                                                                                    |
| v notBefore: utcTime (0)                |                        |                       |            |         |                                                                                                    |
| utcTime: 11-12-15                       | 5 08:55:49 (UTC)       |                       |            |         |                                                                                                    |
| v notAfter: utcTime (                   | 0)                     |                       |            |         |                                                                                                    |
| utcTime: 20-03-02                       | 2 08:55:49 (UTC)       |                       |            |         |                                                                                                    |
|                                         |                        |                       |            |         |                                                                                                    |

3. 서버가 STARTTLS를 지원하는지 확인합니다. 현재 이 기능은 메일 서버가 vManage와 함께 작 동하는 데 필요합니다. 향상된 <u>CSCv40941</u>은 vManage에서 STARTTLS 없이 서버를 지원할 수 있 도록 개방되었습니다.

## 기타 유효성 검사

From: @gmail.com Subject: [NETWORK EVENT]MajorBFD\_TLOC\_Down Date: July 23, 2018 at 5:46:47 PM PDT To: @@viptela.com Reply-To: vmanage@viptela.com

\*\*\* This is an automatically generated email, please do not reply \*\*\* An event with following details happened in your network: Severity: Major Event: BFD TLOC Down Devices: [11.1.1.254] Hostnames: [ls\_vedge\_w1] Occurred on: Tue Jul 24 00:46:45 UTC 2018 From: @gmail.com Subject: [NETWORK EVENT]MediumInterface\_State\_Change Date: July 23, 2018 at 12:20:50 PM PDT To: @viptela.com Reply-To: vmanage@viptela.com

\*\*\* This is an automatically generated email, please do not reply \*\*\* An event with following details happened in your network: Severity: Medium Event: Interface State Change Devices: [11.1.1.254] Hostnames: [Is\_vedge\_w1] Occurred on: Mon Jul 23 19:20:50 UTC 2018

From: @gmail.com Subject: [NETWORK EVENT]MediumOMP\_Site\_Up Date: July 23, 2018 at 1:07:42 PM PDT To: @viptela.com Reply-To: vmanage@viptela.com

\*\*\* This is an automatically generated email, please do not reply \*\*\* An event with following details happened in your network: Severity: Medium Event: OMP Site Up Devices: [11.1.3] Hostnames: [N/A] Occurred on: Mon Jul 23 20:07:40 UTC 2018

From: @gmail.com Subject: [NETWORK EVENT] Rule has been added to receive alerts at this address Date: July 23, 2018 at 10:41:07 AM PDT To: @viptela.com Reply-To: vmanage@viptela.com

\*\*\* This is an automatically generated email, please do not reply \*\*\* This is a test email. Rule has been added in your network for email to be sent to this asddress

## 기타 오류 로그

| 23-Jul-2018 02:11:56,216 UTC INFO [ts_vmanage<br>23-Jul-2018 02:11:56,221 UTC INFO [ts_vmanage                                                  | ) [ <u>NotificationsConsumer</u> ] (vManage-akka.actor.default-dispatcher-4)  default  Sending email<br>) [ <u>NotificationsConsumer</u> ] (vManage-akka.actor.default-dispatcher-4)  default  Recipient to@ <u>gmail.com</u> , from <u>vmanage@gmail.com</u> to |
|----------------------------------------------------------------------------------------------------|----------------------------------------------------------------------------------------------------|
| vmanage@gmail.com<br>23-Jul-2018 02:11:56,358 UTC INFO [ts_vmanage<br>[admin]                                                                   | ] [EventDataCollector] (device-event-processing-2)    Configuration change event from device. Device IP: [11.1.1.254] Device type: [vedge] User:                                                                                                    |
| 23-Jul-2018 02:11:56,358 UTC INFO [ts vmanage<br>23-Jul-2018 02:11:56,423 UTC ERROR [ts vmanage<br>com sup mail set SMTPSendFailedEvcention: 53 | ] [DeviceConfigChangeEventManager] (device-config-0)    Received configuration change event for device 11.1.1.254<br>] [NotificationsConsumer] (vManage-akka.actor.default-dispatcher-4)  default  Sending email notification failed :                           |
| 530 5.5.1 https://support.google.com/mail/?p=                                                                                                   | WantAuthError r16-v6sm11748122pfe.173 - gsmtp                                                                                                    |
|                                                                                                    |                                                                                                    |

23-Jul-2018 02:18:27,614 UTC INFO [ts\_vmanage] [NotificationsConsumer] (vManage-akka.actor.default-dispatcher-10) |default| Sending email...... 23-Jul-2018 02:18:27,621 UTC INFO [ts\_vmanage] [NotificationsConsumer] (vManage-akka.actor.default-dispatcher-10) |default| Recipient to ....@gmail.com, from vmanage@gmail.com to vmanage@gmail.com 23-Jul-2018 02:18:27,836 UTC ERROR [ts\_vmanage] [NotificationsConsumer] (vManage-akka.actor.default-dispatcher-11) |default| Sending email notification failed : javax.mail.AuthenticationFailedException: 534-5.7.9 Please log in with your web browser and then try again. Learn more at 534 5.7.9 https://support.google.com/mail/?p=WebLoginRequired e19-v6sm8747376pgv.48 - gsmtp

23-Jul-2018 01:38:37,500 UTC INFO [ts\_vmanage] [NotificationsConsumer] (vManage-akka.actor.default-dispatcher-11) |default| Sending email...... 23-Jul-2018 01:38:37,500 UTC INFO [ts\_vmanage] [NotificationsConsumer] (vManage-akka.actor.default-dispatcher-11) |default| Recipient to \_\_@viptela.com, from vmanage@viptela.com vmanage@viptela.com 23-Jul-2018 01:38:37,805 UTC ERROR [ts\_vmanage] [NotificationsConsumer] (vManage-akka.actor.default-dispatcher-11) |default| Recipient to \_\_@viptela.com, from vmanage@viptela.com 23-Jul-2018 01:38:37,805 UTC ERROR [ts\_vmanage] [NotificationsConsumer] (vManage-akka.actor.default-dispatcher-11) |default| Sending email notification failed : java.mail.AuthenticationFailedException: 535-5.7.8 Username and Password not accepted. Learn more at 535 5.7.8 https://support.google.com/mail/?p=BadCredentials\_n80-v6sm11951267pfb.95 - gsmtp.

23-Jul-2018 01:51:50,903 UTC INFO [ts\_vmanage] [NotificationsConsumer] (vManage-akka.actor.default-dispatcher-13) |default| Sending email...... 23-Jul-2018 01:51:50,911 UTC INFO [ts\_vmanage] [NotificationsConsumer] (vManage-akka.actor.default-dispatcher-13) |default| Recipient to <u>\_\_\_\_@viptela.com</u>, from <u>vmanage@viptela.com</u> to <u>vmanage@viptela.com</u> 23-Jul-2018 01:51:51:204 UTC ERROR [ts\_vmanage] [NotificationsConsumer] (vManage-akka.actor.default-dispatcher-13) |default| Sending email notification failed : <u>java.mail.AuthenticationfailedException</u>: 534-5.7.9 Application=specific password required. Learn more at 534 5.7.9 https://support.google.com/mail/?p=InvalidSecondFactor 87-v6sm14806588pfn.103 - <u>gsmtp</u>

#### 이 이메일은 vManage IP(VPN0 전송 인터페이스의 Public-IP)에서 전송됩니다.

@gmail.com> Return-Path: < Received: from localhost.localdomain (ec2-\_\_\_\_\_us-west-2.compute.amazonaws.com. [\_\_\_\_\_.222]) by smtp.gmail.com with ESMTPSA id h62-v6sm22947040pfa.146.2018.10.30.12.32.22 \_\_\_@gmail.com> for <. (version=TLS1\_2 cipher=ECDHE-RSA-AES128-GCM-SHA256 bits=128/128); Tue, 30 Oct 2018 12:32:23 -0700 (PDT) From: \_\_\_@gmail.com X-Google-Original-From: vmanage@viptela.com Date: Tue, 30 Oct 2018 19:32:09 +0000 (UTC) Reply-To: vmanage@viptela.com To: \_\_\_\_\_\_@gmail.com To: Message-ID: <499401607.28.1540927929205@localhost> Subject: [NETWORK EVENT]MajorBFD\_TLOC\_Down MIME-Version: 1.0 Content-Type: text/plain; charset=us-ascii Content-Transfer-Encoding: 7bit

이 번역에 관하여

Cisco는 전 세계 사용자에게 다양한 언어로 지원 콘텐츠를 제공하기 위해 기계 번역 기술과 수작업 번역을 병행하여 이 문서를 번역했습니다. 아무리 품질이 높은 기계 번역이라도 전문 번역가의 번 역 결과물만큼 정확하지는 않습니다. Cisco Systems, Inc.는 이 같은 번역에 대해 어떠한 책임도 지지 않으며 항상 원본 영문 문서(링크 제공됨)를 참조할 것을 권장합니다.